## HISTORIC HALF, SEMPER 5IVE, & DEVIL DOG DOUBLE REGISTRATION FORM

*Note: The Marine Corps Historic Half, Semper 5ive & Devil Dog Double all use the same registration tool* <u>https://register.hakuapp.com/?event=7b9ce27458aa79a093b6</u>

| ve an account? Log in to a | complete your registration faster! | Cancel                     |
|----------------------------|------------------------------------|----------------------------|
| og into your acc           | ount                               |                            |
| in to your account to con  | nplete registration faster         |                            |
| MAIL ADDRESS               |                                    |                            |
| ex: jdoe@gmail.com         |                                    |                            |
|                            |                                    |                            |
| ASSWORD                    |                                    | OOPSI I FORGOT MY PASSWORD |
|                            |                                    |                            |

## (1) Participant Information

Handcvcle

It'll only take a few minutes to register for the 2023 Marine Corps Historic Half Weekend

| Historic Half - 2023 - General Public - Live                                  | \$75.00          |
|-------------------------------------------------------------------------------|------------------|
|                                                                               |                  |
| Historic Half - 2023 - Virtual - Domestic & U.S. Military                     | <b>\$75</b> .00  |
| Historic Half - 2023 - Virtual - International Runners                        | <b>\$1</b> 05.00 |
| Semper 5ive - 2023 - General Public - Live                                    | \$45.00          |
| Semper 5ive - 2023 - Virtual - General Public - Domestic & U.S.<br>Military   | \$45.00          |
| Semper 5ive - 2023 - Virtual - General Public - International<br>Runners      | \$75.00          |
| Devil Dog Double - 2023 - General Public - Live                               | \$95.00          |
| Devil Dog Double - 2023 - Virtual - General Public - Domestic & U.S. Military | <b>\$</b> 95.00  |
| Devil Dog Double - 2023 - Virtual - General Public - International<br>Runners | \$125.00         |
|                                                                               |                  |
| PARTICIPATING AS                                                              |                  |
| Please Select                                                                 |                  |
| Runner Impaired                                                               |                  |

If the respondent has an existing account, they have the option to log in to prefill their basic demographic info into Step 1 and Step 2.

| PARTICIPANT NAME                                                                  |        |                           |
|-----------------------------------------------------------------------------------|--------|---------------------------|
| * First Name                                                                      | * M.I  | * Last Name               |
| First Name                                                                        | M.I    | Last Name                 |
|                                                                                   |        |                           |
| * GENDER                                                                          |        | ' SHIRT SIZE              |
| Please Select                                                                     | \$     | Please Select             |
| Please Select                                                                     |        |                           |
| Male                                                                              |        |                           |
| Female                                                                            |        |                           |
| * Month                                                                           | ' Day  | * Year                    |
| Month 🗘                                                                           | Day    | ♦ Year                    |
|                                                                                   |        |                           |
|                                                                                   |        |                           |
| - EMAIL                                                                           |        |                           |
| ex: jdoe@gmail.com                                                                |        |                           |
|                                                                                   |        |                           |
| ADDRESS                                                                           |        |                           |
| * Country                                                                         |        |                           |
| United States                                                                     |        | \$                        |
| * Address 1                                                                       |        | )                         |
| Street Address                                                                    |        |                           |
| * Address 2                                                                       |        |                           |
| Apt Suite Unit                                                                    |        |                           |
|                                                                                   |        |                           |
| * City                                                                            |        | * State * ZIp             |
| City                                                                              |        | Virginia 🗘 Zip            |
|                                                                                   |        |                           |
| * MOBILE NUMBER                                                                   |        |                           |
| ev: +1 555-555-5555                                                               |        |                           |
| EX. 1000-000-0000                                                                 |        |                           |
| I WANT TO GET EVENT UPDATES VI                                                    | A TEXT | Ð                         |
|                                                                                   |        |                           |
| * EMERGENCY CONTACT NAME                                                          |        | * EMERGENCY CONTACT PHONE |
| Emergency Contact                                                                 |        | ex: +1 555-555-5555       |
| - EMERGENCY CONTACT RELATIONS                                                     |        |                           |
| EMERGENCI CONTACT RELATIONSH                                                      | IIP    |                           |
| Please Select                                                                     | lIP    |                           |
| Please Select<br>Spouse / Partner                                                 | IIP    |                           |
| Please Select<br>Spouse / Partner<br>Parent / Guardian                            | IIP    |                           |
| Please Select<br>Spouse / Partner<br>Parent / Guardian<br>Family Member           | IIP    |                           |
| Please Select<br>Spouse / Partner<br>Parent / Guardian<br>Family Member<br>Friend | IIP    |                           |

| Hours 🙄 🗄 Minutes 🙄 🗄 Seconds 💭                                                                                                    |                                                                                                    |
|----------------------------------------------------------------------------------------------------|----------------------------------------------------------------------------------------------------|
|                                                                                                    |                                                                                                    |
|                                                                                                    |                                                                                                    |
| ARE YOU AFFILIATED WITH A MILITARY BRAN<br>EMBER)?                                                                                                    | CH (SERVICE MEMBER OR FAMILY                                                                                                    |
|                                                                                                    |                                                                                                    |
| ✓ X                                                                                                    |                                                                                                    |
| Yes No                                                                                                    |                                                                                                    |
|                                                                                                    |                                                                                                    |
|                                                                                                    |                                                                                                    |
| 🖌 🛛 🗙                                                                                                    |                                                                                                    |
| Yes No                                                                                                    |                                                                                                    |
|                                                                                                    |                                                                                                    |
|                                                                                                    |                                                                                                    |
| IAVE QUESTIONS, CONCERNS OR TO PROVID<br>DNTACT THE MCMO MEDICAL COORDINATOR                                                                                                    | DE MEDICAL INFORMATION? PLEASE<br>R AT MICHELE.WEINSTEIN@USMC-                                                                                                    |
| CCS.ORG.                                                                                                    |                                                                                                    |
| IUNDERSTAND                                                                                                    |                                                                                                    |
|                                                                                                    |                                                                                                    |
| AS IT APPLIES TO MY PARTICIPATION IN THIS                                                                                                    | RACE, I AGREE TO ABIDE BY THE CENTER                                                                                                    |
| OR DISEASE CONTROL (CDC)'S RECOMMENDA<br>PREAD OF COVID-19 AND ATTEST TO HAVING                                                                                                    | READ THE CDC'S GUIDANCE AT:                                                                                                    |
| TTPS://WWW.CDC.GOV/CORONAVIRUS/2019-                                                                                                    | NCOV/PREVENT-GETTING-SICK/. I ALSO                                                                                                    |
| GREE TO ABIDE BY ANY COVID-19 DISTANCIN<br>( THE STATE, THE COMMUNITY OR BY THIS R                                                                                                    | G AND OTHER SAFETY GUIDELINES ISSUED                                                                                                    |
|                                                                                                    | ACE FOR MY PARTICIPATION IN THIS RACE.                                                                                                    |
| IUNDERSTAND                                                                                                    | ACE FOR MY PARTICIPATION IN THIS RACE.                                                                                                    |
| IUNDERSTAND                                                                                                    | ACE FOR MY PARTICIPATION IN THIS RACE.                                                                                                    |
| I UNDERSTAND                                                                                                    | ACE FOR MY PARTICIPATION IN THIS RACE.                                                                                                    |
| I UNDERSTAND<br>N ORDER TO ACHIEVE THE TRIFECTA, RUNNE<br>CM50K LIVE AND THE OTHER TWO EVENTS C                                                                                                    | ACE FOR MY PARTICIPATION IN THIS RACE.                                                                                                    |
| I UNDERSTAND<br>N ORDER TO ACHIEVE THE TRIFECTA, RUNNE<br>CM50K LIVE AND THE OTHER TWO EVENTS C<br>WARD FINISHERS WITH A STUNNING CHALLI<br>DRRESPONDING FINISHER MEDALS.                                                                                                    | ACE FOR MY PARTICIPATION IN THIS RACE.                                                                                                    |
| UNDERSTAND<br>N ORDER TO ACHIEVE THE TRIFECTA, RUNNE<br>CM50K LIVE AND THE OTHER TWO EVENTS C<br>WARD FINISHERS WITH A STUNNING CHALL<br>DRESPONDING FINISHER MEDALS.<br>SIT OUR WEBSITE FOR MORE INFO                                                                                                    | ACE FOR MY PARTICIPATION IN THIS RACE.<br>ERS MUST RUN EITHER THE MCM OR<br>CAN BE VIRTUAL THIS CHALLENGE WILL<br>ENGE COIN IN ADDITION TO THE<br>NOTE: WEB LINK DIRECTS TO:<br>https://www.marinemarathon                                                                                                    |
| UNDERSTAND                                                                                                    | ACE FOR MY PARTICIPATION IN THIS RACE.<br>ERS MUST RUN EITHER THE MCM OR<br>CAN BE VIRTUAL THIS CHALLENCE WILL<br>ENGE COIN IN ADDITION TO THE<br>NOTE: WEB LINK DIRECTS TO:<br>https://www.marinemarathon.<br>com/event/marine-corps-                                                                                                    |
| UNDERSTAND N ORDER TO ACHIEVE THE TRIFECTA, RUNNE (M50K LIVE AND THE OTHER TWO EVENTS C<br>WARD FINISHERS WITH A STUNNING CHALL<br>DRESPONDING FINISHER MEDALS.<br>SIT OUR WEBSITE FOR MORE INFO<br>UNDERSTAND.<br>ISIT OUR WEBSITE FOR MORE INFO.                                                                                                    | ACE FOR MY PARTICIPATION IN THIS RACE.<br>ERS MUST RUN EITHER THE MCM OR<br>CAN BE VIRTUAL THIS CHALLENCE WILL<br>ENGE COIN IN ADDITION TO THE<br>NOTE: WEB LINK DIRECTS TO:<br>https://www.marinemarathon.<br>com/event/marine-corps-<br>marathon/                                                                                                    |
| UNDERSTAND NORDER TO ACHIEVE THE TRIFECTA, RUNNE<br>CM50K LIVE AND THE OTHER TWO EVENTS O<br>WARD FINISHERS WITH A STUNNING CHALL<br>STRESPONDING FINISHER MEDALS.<br>SIT OUR WEBSITE FOR MORE INFO<br>UNDERSTAND.<br>ISIT OUR WEBSITE FOR MORE INFO.<br>YES, I UNDERSTAND THE FIVE RUNS MUS                                                                                                    | ACE FOR MY PARTICIPATION IN THIS RACE.<br>ERS MUST RUN EITHER THE MCM OR<br>EAN BE VIRTUAL, THIS CHALLENGE WILL<br>ENGE COIN IN ADDITION TO THE<br>NOTE: WEB LINK DIRECTS TO:<br>https://www.marinemarathon.<br>com/event/marine-corps-<br>marathon/<br>T BE AT THE LIVE EVENTS                                                                                                    |
| UNDERSTAND N ORDER TO ACHIEVE THE TRIFECTA, RUNNE CM50K LIVE AND THE OTHER TWO EVENTS O EWARD FINISHERS WITH A STUNNING CHALL ORRESPONDING FINISHER MEDALS. SIT OUR WEBSITE FOR MORE INFO UNDERSTAND. ISIT OUR WEBSITE FOR MORE INFO. YES, I UNDERSTAND THE FIVE RUNS MUS                                                                                                    | ACE FOR MY PARTICIPATION IN THIS RACE.<br>ERS MUST RUN EITHER THE MCM OR<br>EAN BE VIRTUAL THIS CHALLENGE WILL<br>ENGE COIN IN ADDITION TO THE<br>NOTE: WEB LINK DIRECTS TO:<br>https://www.marinemarathon.<br>com/event/marine-corps-<br>marathon/<br>T BE AT THE LIVE EVENTS                                                                                                    |
| I UNDERSTAND  N ORDER TO ACHIEVE THE TRIFECTA, RUNNE CM50K LIVE AND THE OTHER TWO EVENTS C EWARD FINISHERS WITH A STUNNING CHALL ORRESPONDING FINISHER MEDALS.  SIT OUR WEBSITE FOR MORE INFO I UNDERSTAND. ISIT OUR WEBSITE FOR MORE INFO. YES, I UNDERSTAND THE FIVE RUNS MUS IFHE SEMPER FIDELIS CHALLENGE MEDAL WIL RTICIPATE IN THREE SPECIFIC LIVE EVENTS I                                                                                                    | ACE FOR MY PARTICIPATION IN THIS RACE.<br>ERS MUST RUN EITHER THE MCM OR<br>EAN BE VIRTUAL. THIS CHALLENGE WILL<br>ENGE COIN IN ADDITION TO THE<br>NOTE: WEB LINK DIRECTS TO:<br>https://www.marinemarathon.<br>com/event/marine-corps-<br>marathon/<br>T BE AT THE LIVE EVENTS<br>L BE PRESENTED TO RUNNERS WHO<br>N 2023 AS FOLLOWS: THE MC1775K IN                                                                                                    |
| I UNDERSTAND  N ORDER TO ACHIEVE THE TRIFECTA, RUNNE CM50K LIVE AND THE OTHER TWO EVENTS O EWARD FINISHERS WITH A STUNNING CHALL ORRESPONDING FINISHER MEDALS.  SIT OUR WEBSITE FOR MORE INFO I UNDERSTAND. ISIT OUR WEBSITE FOR MORE INFO, YES, I UNDERSTAND THE FIVE RUNS MUS THE SEMPER FIDELIS CHALLENGE MEDAL WIL ARTICIPATE IN THREE SPECIFIC LIVE EVENTS I ARCH, THE HISTORIC HALF IN MAY, AND THE                                                                                                    | ACE FOR MY PARTICIPATION IN THIS RACE.<br>ERS MUST RUN EITHER THE MCM OR<br>EAN BE VIRTUAL. THIS CHALLENGE WILL<br>ENGE COIN IN ADDITION TO THE<br>NOTE: WEB LINK DIRECTS TO:<br>https://www.marinemarathon.<br>com/event/marine-corps-<br>marathon/<br>T BE AT THE LIVE EVENTS<br>L BE PRESENTED TO RUNNERS WHO<br>N 2023 AS FOLLOWS: THE MC1775K IN<br>MARINE CORPS MARATHON (MCM) IN<br>VIA HERDE DISUBLEDE AT THE MCH.                                                                                                    |
| I UNDERSTAND  N ORDER TO ACHIEVE THE TRIFECTA, RUNNE CM50K LIVE AND THE OTHER TWO EVENTS C WARD FINISHERS WITH A STUNNING CHALLI ORRESPONDING FINISHER MEDALS.  SIT OUR WEBSITE FOR MORE INFO I UNDERSTAND. ISIT OUR WEBSITE FOR MORE INFO. YES, I UNDERSTAND THE FIVE RUNS MUS THE SEMPER FIDELIS CHALLENGE MEDAL WIL ARTICIPATE IN THREE SPECIFIC LIVE EVENTS I ARCH, THE HISTORIC HALF IN MAY, AND THE CTOBER. THE MEDAL WILL BE AWARDED TO C                                                                                                    | ACE FOR MY PARTICIPATION IN THIS RACE.<br>ERS MUST RUN EITHER THE MCM OR<br>EAN BE VIRTUAL. THIS CHALLENGE WILL<br>ENGE COIN IN ADDITION TO THE<br>NOTE: WEB LINK DIRECTS TO:<br>https://www.marinemarathon.<br>com/event/marine-corps-<br>marathon/<br>T BE AT THE LIVE EVENTS<br>L BE PRESENTED TO RUNNERS WHO<br>N 2023 AS FOLLOWS: THE MC17.75K IN<br>MARINE CORPS MARATHON (MCM) IN<br>DUALIFIED FINISHERS AT THE MCM FINISH<br>NOTE: WEB LINK DIRECTS TO:                                                                                                    |
| I UNDERSTAND  N ORDER TO ACHIEVE THE TRIFECTA, RUNNE CM50K LIVE AND THE OTHER TWO EVENTS O WARD FINISHERS WITH A STUNNING CHALL ORRESPONDING FINISHER MEDALS. SIT OUR WEBSITE FOR MORE INFO I UNDERSTAND. ISIT OUR WEBSITE FOR MORE INFO. YES, I UNDERSTAND THE FIVE RUNS MUS THE SEMPER FIDELIS CHALLENGE MEDAL WIL ARTICIPATE IN THREE SPECIFIC LIVE EVENTS I ARCH, THE HISTORIC HALF IN MAY, AND THE CTOBER. THE MEDAL WILL BE AWARDED TO C NE. ISIT OUR WEBSITE FOR MORE INFO.                                                                                                    | ACE FOR MY PARTICIPATION IN THIS RACE.<br>ERS MUST RUN EITHER THE MCM OR<br>EAN BE VIRTUAL. THIS CHALLENGE WILL<br>ENGE COIN IN ADDITION TO THE<br>NOTE: WEB LINK DIRECTS TO:<br>https://www.marinemarathon.<br>com/event/marine-corps-<br>marathon/<br>T BE AT THE LIVE EVENTS<br>L BE PRESENTED TO RUNNERS WHO<br>N 2023 AS FOLLOWS: THE MC17.75K IN<br>MARINE CORPS MARATHON (MCM) IN<br>DUALIFIED FINISHERS AT THE MCM FINISH<br>NOTE: WEB LINK DIRECTS TO:<br>https://www.marinemarathon.com/event/mar                                                                                                    |
| UNDERSTAND  I UNDERSTAND  N ORDER TO ACHIEVE THE TRIFECTA, RUNNE<br>CM50K LIVE AND THE OTHER TWO EVENTS O<br>EWARD FINISHERS WITH A STUNNING CHALL<br>DRRESPONDING FINISHER MEDALS.<br>SIT OUR WEBSITE FOR MORE INFO<br>I UNDERSTAND.<br>ISIT OUR WEBSITE FOR MORE INFO.<br>YES, I UNDERSTAND THE FIVE RUNS MUSS<br>HE SEMPER FIDELIS CHALLENGE MEDAL WIL<br>ARTICIPATE IN THREE SPECIFIC LIVE EVENTS I<br>ARTCH, THE HISTORIC HALF IN MAY, AND THE<br>CTOBER. THE MEDAL WILL BE AWARDED TO O<br>NE.<br>ISIT OUR WEBSITE FOR MORE INFO.<br>YES, I UNDERSTAND THE RUNS MUST BE A                                                                                                    | ACE FOR MY PARTICIPATION IN THIS RACE.<br>ERS MUST RUN EITHER THE MCM OR<br>EAN BE VIRTUAL. THIS CHALLENGE WILL<br>ENGE COIN IN ADDITION TO THE<br>NOTE: WEB LINK DIRECTS TO:<br>https://www.marinemarathon.<br>com/event/marine-corps-<br>marathon/<br>T BE AT THE LIVE EVENTS<br>L BE PRESENTED TO RUNNERS WHO<br>IN 2023 AS FOLLOWS: THE MC1775K IN<br>MARINE CORPS MARATHON (MCM) IN<br>DUALIFIED FINISHERS AT THE MCM FINISH<br>NOTE: WEB LINK DIRECTS TO:<br>https://www.marinemarathon.com/event/mar<br>ine-corps-marathon/<br>AT THE LIVE EVENTS                                                                                                    |
| I UNDERSTAND  I UNDERSTAND  N ORDER TO ACHIEVE THE TRIFECTA, RUNNE CM50K LIVE AND THE OTHER TWO EVENTS C WARD FINISHERS WITH A STUNNING CHALL DRRESPONDING FINISHER MEDALS.  SIT OUR WEBSITE FOR MORE INFO I UNDERSTAND.  ISIT OUR WEBSITE FOR MORE INFO. YES, I UNDERSTAND THE FIVE RUNS MUS FIHE SEMPER FIDELIS CHALLENGE MEDAL WIL ARTICIPATE IN THREE SPECIFIC LIVE EVENTS I FILE SEMPER FIDELIS CHALLENGE MEDAL WIL ARTICIPATE IN THREE SPECIFIC LIVE EVENTS I ISIT OUR WEBSITE FOR MORE INFO. YES, I UNDERSTAND THE RUNS MUST BE ISIT OUR WEBSITE FOR MORE INFO. YES, I UNDERSTAND THE RUNS MUST BE ISIT OUR WEBSITE FOR MORE INFO.                                                                                                    | ACE FOR MY PARTICIPATION IN THIS RACE.<br>ERS MUST RUN EITHER THE MCM OR<br>EAN DE VIRTUAL THIS CHALLENGE WILL<br>ENGE COIN IN ADDITION TO THE<br>NOTE: WEB LINK DIRECTS TO:<br>https://www.marinemarathon.<br>com/event/marine-corps-<br>marathon/<br>T BE AT THE LIVE EVENTS<br>L BE PRESENTED TO RUNNERS WHO<br>N 2023 AS FOLLOWS: THE MCT75K IN<br>MARINE CORPS MARATHON (MCM) IN<br>JUALIFIED FINISHERS AT THE MCM FINISH<br>NOTE: WEB LINK DIRECTS TO:<br>https://www.marinemarathon.com/event/mar<br>ine-corps-marathon/<br>XI THE THREE LIVE EVENTS<br>NOTE: Team instructions:                                                                                                    |
| I UNDERSTAND I UNDERSTAND I UNDERSTAND I UNDER TO ACHIEVE THE TRIFECTA, RUNNE CM50K LIVE AND THE OTHER TWO EVENTS C WARD FINISHERS WITH A STUNNING CHALL DRRESPONDING FINISHER MEDALS. ISIT OUR WEBSITE FOR MORE INFO I UNDERSTAND. ISIT OUR WEBSITE FOR MORE INFO. I YES, I UNDERSTAND THE FIVE RUNS MUS INTERSPER FIDELIS CHALLENGE MEDAL WIL ARTICIPATE IN THREE SPECIFIC LIVE EVENTS I ISIT OUR WEBSITE FOR MORE INFO. ISIT OUR WEBSITE FOR MORE INFO. IS | ACE FOR MY PARTICIPATION IN THIS RACE.<br>ERS MUST RUN EITHER THE MCM OR<br>CAN BE VIRTUAL THIS CHALLENCE WILL<br>ENGE COIN IN ADDITION TO THE<br>NOTE: WEB LINK DIRECTS TO:<br>https://www.marinemarathon.<br>com/event/marine-corps-<br>marathon/<br>T BE AT THE LIVE EVENTS<br>L BE PRESENTED TO RUNNERS WHO<br>IN 2023 AS FOLLOWS: THE MCT75K IN<br>MARINE CORPS MARATHON (MCM) IN<br>JUALIFIED FINISHERS AT THE MCM FINISH<br>NOTE: WEB LINK DIRECTS TO:<br>https://www.marinemarathon.com/event/mar<br>ine-corps-marathon/<br>AT THE THREE LIVE EVENTS                                                                                                    |
| I UNDERSTAND  I UNDER TO ACHIEVE THE TRIFECTA, RUNNE GM50K LIVE AND THE OTHER TWO EVENTS C WARD FINISHERS WITH A STUNNING CHALL DRRESPONDING FINISHER MEDALS. SIT OUR WEBSITE FOR MORE INFO I UNDERSTAND. ISIT OUR WEBSITE FOR MORE INFO. YES, I UNDERSTAND THE FIVE RUNS MUS HE SEMPER FIDELIS CHALLENGE MEDAL WIL ARTICIPATE IN THREE SPECIFIC LIVE EVENTS I ARCH, THE HISTORIC HALF IN MAY, AND THE CTOBER. THE MEDAL WILL BE AWARDED TO CO NE. ISIT OUR WEBSITE FOR MORE INFO. YES, I UNDERSTAND THE RUNS MUST BE MILL YOU BE RUNNING AS PART OF A TEAM? LEASE READ: Team Instructions Here Please Select                                                                                                    | ACE FOR MY PARTICIPATION IN THIS RACE.<br>ERS MUST RUN EITHER THE MCM OR<br>EAN BE VIRTUAL THIS CHALLENGE WILL<br>ENGE COIN IN ADDITION TO THE<br>NOTE: WEB LINK DIRECTS TO:<br>https://www.marinemarathon.<br>com/event/marine-corps-<br>marathon/<br>T BE AT THE LIVE EVENTS<br>L BE PRESENTED TO RUNNERS WHO<br>IN 2023 AS FOLLOWS: THE MC1775K IN<br>MARINE CORPS MARATHON (MCM) IN<br>JUALIFED FINISHERS AT THE MCM FINISH<br>NOTE: WEB LINK DIRECTS TO:<br>https://www.marinemarathon.com/event/mar<br>ine-corps-marathon/<br>AT THE THREE LIVE EVENTS<br>NOTE: Team instructions:<br>https://www.marinemarat<br>hon.com/2023-team-<br>registration/                                                                                                    |
| UNDERSTAND  I UNDERSTAND  N ORDER TO ACHIEVE THE TRIFECTA, RUNNE CM50K LIVE AND THE OTHER TWO EVENTS C WARD FINISHERS WITH A STUNNING CHALL DRRESPONDING FINISHER MEDALS.  SIT OUR WEBSITE FOR MORE INFO  I UNDERSTAND.  ISIT OUR WEBSITE FOR MORE INFO,  YES, I UNDERSTAND THE FIVE RUNS MUS  ITHE SEMPER FIDELIS CHALLENGE MEDAL WIL ARTICIPATE IN THREE SPECIFIC LIVE EVENTS I ARCH, THE HISTORIC HALF IN MAY, AND THE CTOBER. THE MEDAL WILL BE AWARDED TO C NE.  ISIT OUR WEBSITE FOR MORE INFO,  YES, I UNDERSTAND THE RUNS MUST BE VILL YOU BE RUNNING AS PART OF A TEAM?  LEASE READ: Team Instructions Here  Piease Select  Yes, Part of a Team (Create or join the top or compared)                                                                                                    | ACE FOR MY PARTICIPATION IN THIS RACE.<br>ERS MUST RUN EITHER THE MCM OR<br>EAN BE VIRTUAL, THIS CHALLENGE WILL<br>ENGE COIN IN ADDITION TO THE<br>NOTE: WEB LINK DIRECTS TO:<br>https://www.marinemarathon.<br>com/event/marine-corps-<br>marathon/<br>T BE AT THE LIVE EVENTS<br>L BE PRESENTED TO RUNNERS WHO<br>N 2023 AS FOLLOWS: THE MC17.75K IN<br>MARINE CORPS MARATHON (MCM) IN<br>2021. JEED FURSHERS AT THE MCM FINISH<br>NOTE: WEB LINK DIRECTS TO:<br>https://www.marinemarathon.com/event/mar<br>ine-corps-marathon/<br>AT HET THREE LIVE EVENTS<br>NOTE: Team instructions:<br>https://www.marinemarat<br>hon.com/2023-team-<br>registration/<br>DD DEVLODED                                                                                                    |
| UNDERSTAND  I UNDERSTAND  N ORDER TO ACHIEVE THE TRIFECTA, RUNNE CM50K LIVE AND THE OTHER TWO EVENTS C WARD FINISHERS WITH A STUNNING CHALL DRRESPONDING FINISHER MEDALS.  SIT OUR WEBSITE FOR MORE INFO  I UNDERSTAND.  ISIT OUR WEBSITE FOR MORE INFO,  YES, I UNDERSTAND THE FIVE RUNS MUS  THE SEMPER FIDELIS CHALLENGE MEDAL WIL ARTICIPATE IN THREE SPECIFIC LIVE EVENTS I ARCH, THE HISTORIC HALF IN MAY, AND THE CTOBER. THE MEDAL WILL BE AWARDED TO CONE.  ISIT OUR WEBSITE FOR MORE INFO,  YES, I UNDERSTAND THE RUNS MUST BE VILL YOU BE RUNNING AS PART OF A TEAM?  LEASE READ: Team Instructions Here  Please Select  Yes, Part of a Team (Create or join the team of No, not part of a team, Solo Runner                                                                                                    | ACE FOR MY PARTICIPATION IN THIS RACE.<br>ERS MUST RUN EITHER THE MCM OR<br>EAN BE VIRTUAL. THIS CHALLENGE WILL<br>ENGE COIN IN ADDITION TO THE<br>NOTE: WEB LINK DIRECTS TO:<br>https://www.marinemarathon.<br>com/event/marine-corps-<br>marathon/<br>T BE AT THE LIVE EVENTS<br>L BE PRESENTED TO RUNNERS WHO<br>N 2023 AS FOLLOWS: THE MC17.75K IN<br>MARINE CORPS MARATHON (MCM) IN<br>2021 AS FOLLOWS: THE MC17.75K IN<br>MARINE CORPS MARATHON (MCM) IN<br>2021 AS FOLLOWS: THE MC17.75K IN<br>MARINE CORPS MARATHON (MCM) IN<br>2021 AS FOLLOWS: THE MC17.75K IN<br>MARINE CORPS MARATHON (MCM) IN<br>2021 AS FOLLOWS: THE MC17.75K IN<br>MARINE CORPS MARATHON (MCM) IN<br>2021 AS FOLLOWS: THE MC17.75K IN<br>MARINE CORPS MARATHON (MCM) IN<br>2021 AS FOLLOWS: THE MC17.75K IN<br>MARINE CORPS MARATHON (MCM) IN<br>2021 AS FOLLOWS: THE MC17.75K IN<br>MARINE CORPS MARATHON (MCM) IN<br>2023 AS FOLLOWS: THE MC17.75K IN<br>MARINE CORPS MARATHON (MCM) IN<br>2024 AS FOLLOWS: THE MC17.75K IN<br>MARINE CORPS MARATHON (MCM) IN<br>2024 AS FOLLOWS: THE MC17.75K IN<br>MARINE CORPS MARATHON (MCM) IN<br>2024 AS FOLLOWS: THE MC17.75K IN<br>MARINE CORPS MARATHON (MCM) IN<br>2024 AS FOLLOWS: THE MC17.75K IN<br>MARINE CORPS MARATHON (MCM) IN<br>2024 AS FOLLOWS: THE MC17.75K IN<br>MARINE CORPS MARATHON (MCM) IN<br>2024 AS FOLLOWS: THE MC17.75K IN<br>MARINE CORPS MARATHON (MCM) IN<br>2024 AS FOLLOWS: THE MC17.75K IN<br>MARINE CORPS MARATHON (MCM) IN<br>2024 AS FOLLOWS: THE MC17.75K IN<br>MARINE CORPS MARATHON (MCM) IN<br>2024 AS FOLLOWS: THE MC17.75K IN<br>MARINE CORPS MARATHON (MCM) IN<br>2025 AS FOLLOWS: THE MC17.75K IN<br>MARINE CORPS MARATHON (MCM) IN<br>2026 AS FOLLOWS: THE MC17.75K IN<br>MARINE CORPS MARATHON (MCM) IN<br>2027 AS FOLLOWS: THE MC17.75K IN<br>MARINE CORPS MARATHON (MCM) IN<br>2028 AS FOLLOWS: THE MC17.75K IN<br>MARINE CORPS MARATHON (MCM) IN<br>2029 AS FOLLOWS: THE MC17.75K IN<br>MARATHON (MCM) IN<br>2020 AS FOLLOWS: THE MC17.75K IN<br>MARATHON (MCM) IN<br>2020 AS FOLLOWS: THE MC17.75K IN<br>MARATHON (MCM) IN<br>2020 AS FOLLOWS: THE MC17.75K IN<br>MARATHON (MCM) IN<br>2020 AS FOLLOWS: THE MC17.75K IN<br>MARATHON (MCM) IN<br>2020 AS FOLLOWS: THE MC17.75K IN<br>2020 |

finished with Step 1 and can click the button to proceed to the next step. If they select the "Part of a Team" option, additional team questions will appear .-->

ADDITIONAL QUESTIONS FOR TEAMS: If the respondent is a team member, they ct that option and provide the team name or name of the team captain.

| PLEASE READ: Team Instructions Here       htt,         Yes, Part of a Team (Create or join the \$       reg | ps://www.marinemarat<br>n.com/2023-team-<br>ristration/ |
|----------------------------------------------------------------------------------------------------|---------------------------------------------------------|
| ARE YOU A TEAM MEMBER OR THE TEAM CAPTAIN?                                                                  | Team Member                                             |
| WHAT IS THE NAME OF THE TEAM OR TEAM CAPTAIN?                                                               | ONLY<br>Additional                                      |

If the respondent is a team captain, they select that option. The following additional questions will populate related to their team information:

| I will be the Team Captain                                                                                                    | Team Captain<br>ONLY<br>Additional<br>Questions                                                        |
|----------------------------------------------------------------------------------------------------|----------------------------------------------------------------------------------------------------|
| Please Select                                                                                                    |                                                                                                    |
| Corporate/Workplace<br>Military<br>1st Responders<br>Non-profit Running Club<br>Charity                                                                                                    |                                                                                                    |
| TEAMS ARE MADE UP OF FOUR (4) RUNNERS, AND AI<br>THIS IS NOT A RELAY EVENT, PLEASE SELECT FROM TH                                                                                                    | LL FOUR MUST RUN THE EVEN<br>IE FOLLOWING                                                              |
| Please Select                                                                                                    |                                                                                                    |
| Please Select                                                                                                    | e its t<br>LEAS<br>y V<br>day                                                                          |
| Please Select  All Male - OPEN, runners of any age All Female - OPEN, runners of any age Mixed, 2 male / 2 female - OPEN, runners of any age All Male - Masters, all over 40 years old on event da All Female - Masters, all over 40 years old on event * AS THE TEAM CAPTAIN, IT IS YOUR RESPONSIBILITY TO E CATEGORY. YOU HAVE UNTIL AUGUST 31, 2023 TO DO SO CONTACT MCMO. AFTER THAT DATE, IF YOUR TEAM DOES SELECTED, THE TEAM WILL BE DISSOLVED, AND ALL RUNN RUNNERS.  YES, I UNDERSTAND | ensure your team fits the<br>IF you need help, please<br>Not fit the category<br>Hers will become solo |

Once they have completed the additional questions affiliated with their team category, the respondent proceeds to the next step by clicking the button.

#### **STEP 2-TEAM OPTIONS**

| ARTICIPATE WITH A TEAM      | 1?                                                                        |
|-----------------------------|---------------------------------------------------------------------------|
| Select YES if you want to c | reate your own team or join an existing team                              |
| YES                         | OPTIONS: YES or NO. Additional Team questions disappear if "NO" selected. |
| TEAM CHOICES                | "Join Team" choice is a search bar for existing                           |
| Join Team                   | <ul> <li>Create New Team</li> </ul>                                       |
| TEAM NAME                   |                                                                           |
| 1                           |                                                                           |
|                             |                                                                           |
| IS THIS TEAM PUBLIC?        |                                                                           |
| Anyone can find and join y  | our team if it's public                                                   |
| VEC                         | If togaled to "NO." other public respondents                              |

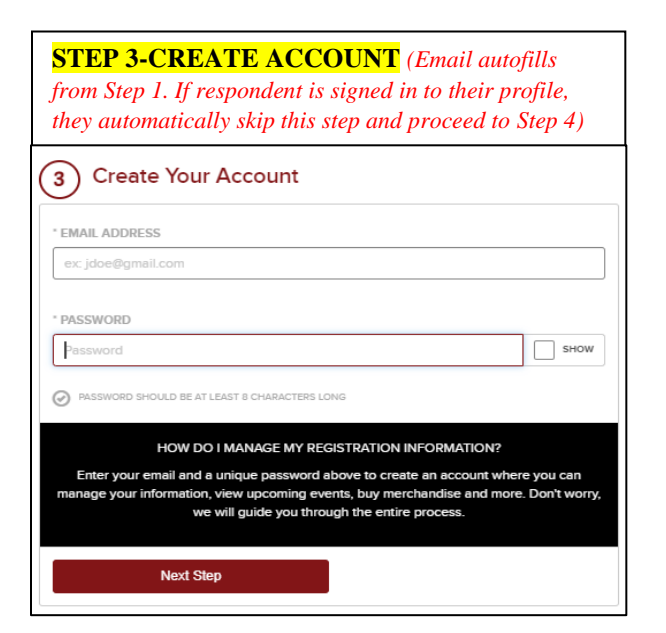

### **STEP 4-OPTIONAL PROMOTIONAL ITEMS FOR PURCHASE**

#### **Buy Products**

4

This event has products for sale. You can purchase these products now or through your account at a later time.

2023 Marine Corps Historic Half Weekend

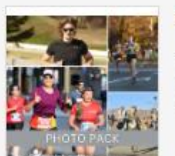

#### Finisher Pix - Photos

Photos only: For \$19.99 you will receive ALL photos we identify of you in all digital formats (Basic digital image, Digital images with Finish Time, Digital images in certificate format.)

Add to Cart

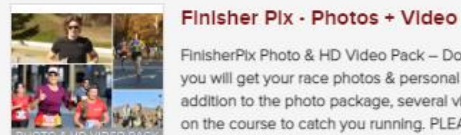

#### \$24.99

\$19.99

FinisherPix Photo & HD Video Pack - Download: For \$24.99, you will get your race photos & personal video in HD. In addition to the photo package, several video cameras will be on the course to catch you running. PLEASE NOTICE: Your photos and your HD video are downloadable via ... Read More

Add to Cart

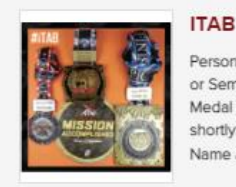

#### \$15.00

Personalize your Marine Corps Historic Half, Devil Dog Double or Semper 5ive Finisher Medal with an ITAB . Collect your Medal at the finish line and your ITAB will arrive in the mail shortly after the event. The ITAB is engraved with a runner's Name and Finish Time and fits perfectly onto the ... Read More

# runcoach

#### Runcoach Premium: Personalized \$45.00 Training Program + Support ...

Run your best race with the Runcoach training service and get support from certified coaches. This option includes all of the benefits of Runcoach Premium membership and is available at a promotional rate with registration for only \$45 (normally \$24.95/month). Coaches respond to all training ... Read More

Add to Cart

I'm Ready to Pay

#### **STEP 5-PAYMENT**

#### Payment (5)

Almost done! Don't forget to review the summary of your information before completing your

registration Aaa Aaa 48th MCM - General Public - Live \$200.00 Refundable Registration RECOMMENDED \$28.00 Covid-19 infection, isolation and family illness, see details ✓ Adverse Weather Illness, Accident, Injury Immediate Relative Illness or Death ✓ Home Emergency Scheduled Airline Failure Pre-existing Medical Condition Transportation Failure And many more Keep my registration non-refundable Upgrade your registration and receive a refund on 100% of your registration fee and additional products purchased today if you cannot attend for one of the many reasons in our Terms & conditions, which you accept when you select Refundable Registration.

| PROMO CODE           | SUBTOTAL \$2000<br>PROCESSING FEE \$14.0<br>TOTAL \$214.0 | )0<br>)0<br>00 |
|----------------------|-----------------------------------------------------------|----------------|
| * CREDIT CARD NUMBER |                                                           |                |
| Card number          | MM/YY CVC                                                 |                |
|                      |                                                           |                |

- I have read and agree to the Privacy Act Statement
- I have read and agree to the Liability and Publicity Release
- I have read and agree to the Agency Disclosure Statement

#### Register & Pay \$214.00

No Refund Agreement

×

RUNNER - PLEASE READ -- All Entry fees and purchases are NON-REFUNDABLE. Once we receive and accept your entry/purchase, you will not receive a refund from the MCMO or our partners if you cannot participate. You may not just give or sell your number to anyone, unless you do this through the proper transfer process approved by the MCMO, and only if this option is applicable to the event in question.

Agency Disclosure Statement

OMB# 0712-0005 Expiration: XX/XX/XXXX ×

The public reporting burden for this collection of information, 0712-0005 , is estimated to average 10 minutes per response, including the time for reviewing instructions, searching existing data sources, gathering and maintaining the data needed, and completing and reviewing the collection of information. Send comments regarding the burden estimate or burden reduction suggestions to the Department of Defense, Washington Headquarters Services, at whs.mc-alex.esd.mbx.dd-dod-information-collections@mail.mil. Respondents should be aware that notwithstanding any other provision of law, no person shall be subject to any penalty for failing to comply with a collection of information if it does not display a currently valid OMB control number.

#### Privacy Act Statement

Authority: 10 U.S.C. 5041, Headquarters, US Marine Corps; Marine Corps Order P1700.27B, Marine Corps Community Services Policy Manual (MCCS); Marine Corps Marathon Charter effective 27 Mar 2007; and SORN MMC00010.

Purpose: To register, acknowledge and promote participation in Marine Corps Marathon Organization events. Information is used to plan, organize, coordinate and execute the events and communicate with the runners and volunteers before, during and after the event to include publication of finisher results, finisher certificates and race photographs, videos and motion pictures. Data and photographs, videotape, motion pictures and other recordings may be used by the Marine Corps Marathon Organization and its select sponsors for surveys, publications on websites, race programs and promotions, newspaper articles, newsletters and other race marketing purposes and runner enhancements.

Routine Uses: Information is accessed by Marine Corps Marathon Organization personnel with a need to know to meet the purpose. Information may be provided to television, online and print media to provide publicity on the Marine Corps Marathon Organization events and to selected sponsors approved by the Marine Corps Marathon Organization. A complete list and explanation of the applicable routine uses is published in the authorizing SORN, as well as SORN #NM01700-1

Disclosure: Voluntary. However, failure to provide the information may result in ineligibility to participate in the Marine Corps Marathon Organization events.

#### STEP 5 CONTINUED- ACKNOWLEDGEMENTS

Liability and Publicity Release

For considering my entry's acceptance in the MCMO Event, I the undersigned, intending to be legally bound, waive and release for myself, my heirs, executor and administrators, any and all rights and claims for damages, demands and any other actions, which I may have against the US Marine Corps, US Government, National Park Service, volunteer medical support, all participating supporting agencies, sponsors and those entities' representatives, successors and assignees, from my participation in the event, including any and all injuries suffered by me because of my participation in this event. I verify I have full knowledge of the rigors of this race and the risk involved in participation, including but not limited to trip and fall, loss of orientation, exhaustion, dehydration, hyponatremia, fatigue, over-exertion, sun or heat stroke, cold injuries, hypothermia, and any other injuries related to running and/or endurance events. I assert that I am physically fit and have sufficiently trained to complete this event. I realize medical support for this event will consist of primarily of volunteer medical personnel prepared to administer first-aid type assistance along the race course and the finish line.

The MCMO Events are open to all people who are physically fit. However, running is not recommended for people below the age of 10. It is also recommended anyone over the age of 35 and/or with a family history of heart disease consult with their physician before undertaking the event.

I hereby grant permission to the Marine Corps Marathon Organization and its sponsors to use all information submitted in my application, and any photograph, videotape, motion pictures, recording and any other record of this event including race results, my likeness, name and completion time for any lawful purpose related to the race and post-race publicity. The United States Government has requested that I grant, release, and discharge certain rights arising from my appearance, or the appearance of an infant or minor child for whom I execute custody, in any picture, video, advertisement, or other recording or presentation as a result of my participation in the Marine Corps Marathon (MCM), Marine Corps Historic Half, MCM Event Series and other related events. I hereby grant and release to the United States Government the right to use my name. likeness, and personal information, or that of said infant or minor child, in any manner, and to photograph, videotape, make motion pictures, recordings or any other record o; to reproduce, duplicate, publish, exhibit, use or transmit the same or any parts thereof, by any means, in any manner and for any purpose whatsoever; and to do the same perpetually. This voluntary grant and release will not be made the basis of a future claim of any kind against the United States Government. I release and discharge the United States Government from any cause of action arising from my participation or the participation of the infant or minor child in the production. This grant, release, and discharge shall inure to the benefit of the United States Government, and its officers, agents, servants, and employees when acting in their official capacities; and to persons, firms or corporations contracting with the United States Government and state and local government entities supporting these events, and their heirs, executors, administrators, successors, or assigns; and to any other persons lawfully reproducing, distributing, exhibiting, or otherwise using the said production or any portion thereof. Runner data may be used to offer a limited number of race enhancements.

The Race Director reserves the right to reject any entry. No unauthorized bicycles, roller skates or other wheeled devices are permitted during the race; headphones and other similar devices are not advised.

Athlete acknowledges that the entry fee paid is non-refundable. Athlete acknowledges and agrees that the Marine Corps Marathon Organization in its sole discretion may delay or cancel the event if it believes the conditions on race day are unsafe. In the event the Event is delayed or cancelled for any reason, including but not limited to: fire, threatened or actual strike, labor difficulty, work stoppage, insurrection, war, public disaster, flood, unavoidable casualty, acts of God or the elements, or any other cause beyond the control of the Marine Corps Marathon there shall be no refund of the entry fee or any other costs of Athlete in connection with the Event.